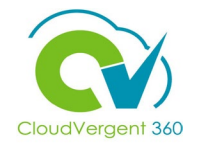

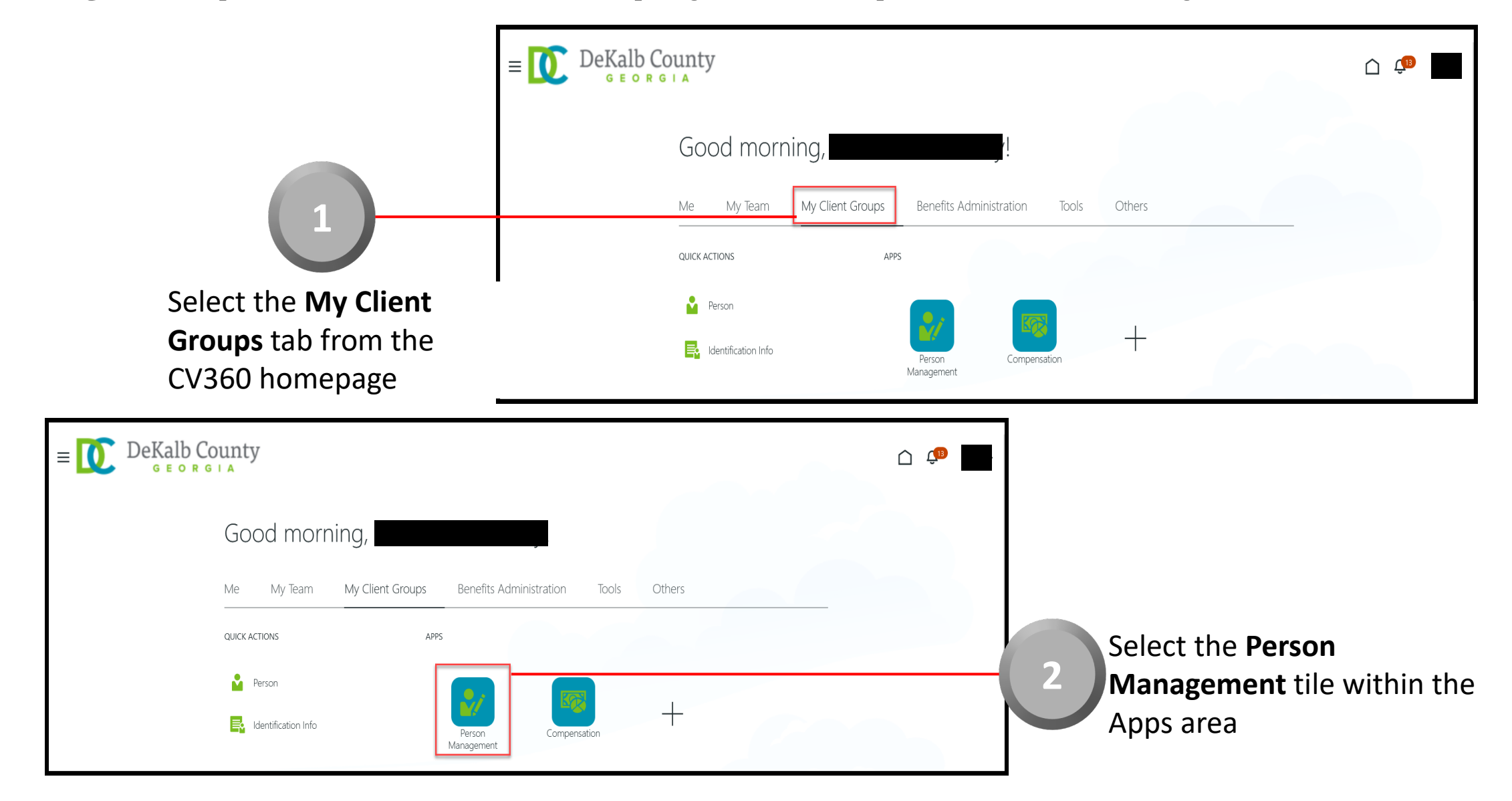

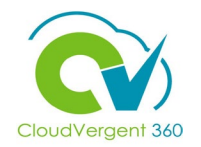

|                             | E DeKalb County                                    |                                                                                                    | <u> (</u>                                                                 |
|-----------------------------|----------------------------------------------------|----------------------------------------------------------------------------------------------------|---------------------------------------------------------------------------|
|                             | Search Person                                      |                                                                                                    |                                                                           |
| 3                           | Person Management: Search                          | 0                                                                                                    |                                                                           |
|                             | ▲ Search                                           |                                                                                                    | Advanced Saved Search All People   * Required ** At least one is required |
| From the Person Managem     | ent: ** Name                                       | ** Keywords                                                                                                    |                                                                           |
| Employee Number of the      | ** Person Number<br>** National ID                 | *Effective As-of Date 12/6/21                                                                                       |                                                                           |
| Employee                    |                                                    |                                                                                                    | Search Reset Save                                                         |
| - DeKalb County             |                                                    |                                                                                                    |                                                                           |
|                             |                                                    |                                                                                                    | Employees may be searched                                                 |
| Person Management: Search @ |                                                    |                                                                                                    | by <b>Name, Person Number,</b><br>or by <b>Keywords</b>                   |
| ▲ Search                    | **                                                 | Advanced         Saved Search         All People         ✓           * Required         ** At least one is required |                                                                           |
| ** Person Number            | Keywords     Include terminated work relationships |                                                                                                    |                                                                           |
| ** National ID *E           | ffective As-of Date 12/6/21                        | Search Reset Save                                                                                                   |                                                                           |

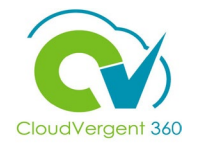

|                                                                    | E DeKall<br>G E o                             | County<br>R G L A                   |                                      |                                      |             |                     |                       |                             | Ç <sup>IB</sup>                 |
|--------------------------------------------------------------------|-----------------------------------------------|-------------------------------------|--------------------------------------|--------------------------------------|-------------|---------------------|-----------------------|-----------------------------|---------------------------------|
|                                                                    | Person Manag                                  | ement: Search Ø                     |                                      |                                      |             |                     |                       |                             |                                 |
|                                                                    | ▲ Search                                      |                                     |                                      |                                      |             |                     | Advanced Saved Searce | ch All People               | * Required<br>: one is required |
|                                                                    | ** Name<br>** Person Number<br>** National ID |                                     | ** Keywords<br>*Effective As-of Date | Include terminated work relationship | 15          |                     |                       |                             |                                 |
| 5                                                                  | ▲ Search Results ⑦                            |                                     |                                      |                                      |             |                     |                       | Search                      | Reset Save                      |
| From the <b>Search Results</b> section, select the <b>Employee</b> | Actions View View Format                      | ▼ 第<br>Person<br>Number National ID | Department                           |                                      | Location    | User Person<br>Type | Job                   | Assignment<br>Status        | Actions                         |
| Name link                                                          | Columns Hidden 11                             |                                     | 02132 - FINANCE-UTILIT               | Y CUSTOMER OPERATIONS                | ANNEX - Mal | . Employee          | 21040 - Accounting Te | Active - Payr               |                                 |
| $\equiv \bigcup_{\text{GEORGIA}} DeKalb County$                    |                                               |                                     |                                      | û 🕫 📕                                | ^           |                     |                       |                             |                                 |
| Person Management                                                  |                                               |                                     |                                      | Cl <u>o</u> se                       | 1           |                     |                       |                             |                                 |
| Person Number<br>Employment X                                      |                                               |                                     |                                      | _                                    |             |                     | From                  | n the Er                    | mploymen                        |
| Employment                                                         |                                               |                                     |                                      |                                      |             |                     | page<br>Draw          | , select<br><b>/er</b> icor | t the <b>Pane</b> l<br>n        |
|                                                                    |                                               |                                     |                                      | l.                                   |             |                     |                       |                             |                                 |

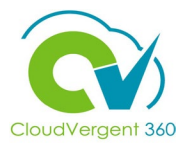

| $\equiv \underbrace{\mathbb{O}}_{G \in O R G \mid A}^{D E K alb} \operatorname{County}_{G \in O R G \mid A}^{D E K alb}$                                                                                                    |                       | U Ĉ                                                                                                    |                                                                                                    |
|----------------------------------------------------------------------------------------------------|-----------------------|----------------------------------------------------------------------------------------------------|----------------------------------------------------------------------------------------------------|
| : Person Management<br>Person Number  Employment ×                                                                                                    |                       | Compare     Absences     Absence Records     Compensation     Change Salary     Individual Compensation     View Compensation History     View Total Compensation Statement     Personal and Employment                                           | 7                                                                                                    |
| Work Relationship<br>Legal Employer DeKalb County GA<br>Worker Type Employee<br>Hire Date 1/1/20<br>Assignment: 21040 - Accounting Technician, Senior<br>E Deckard Country<br>Person Management                                                                                                    | Country United States | <ul> <li>Person</li> <li>Employment</li> <li>Seniority Dates</li> <li>Work Relationship</li> <li>Talent Profile</li> <li>Document Records</li> <li>Document Delivery Preferences</li> <li>Person Identifiers for External Applications</li> </ul> | Once the Panel Drawer<br>opens, select the View<br>Compensation History<br>link from the<br>Compensation section             |
| Person Number     Employment × Change Salary × Individual Compensation ×     Individual Compensation :     Person Information     Name     Person Information     Name     Name <td>Person Number    </td> <td>Save Cancel</td> <td>8<br/>From the View Compensation<br/>History tab, the Coordinator<br/>can review the Employee's<br/>overall Compensation History</td> | Person Number         | Save Cancel                                                                                                    | 8<br>From the View Compensation<br>History tab, the Coordinator<br>can review the Employee's<br>overall Compensation History |

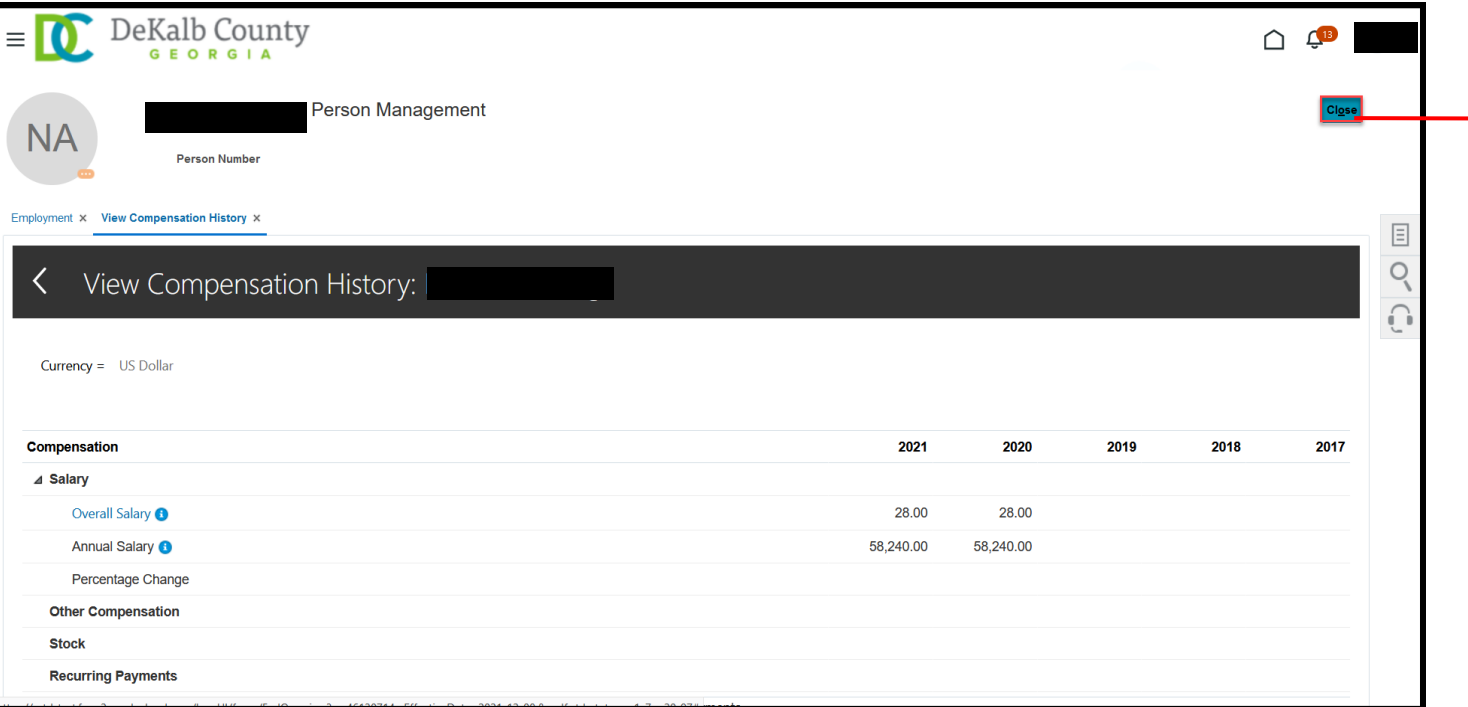

Once the Coordinator has completed reviewing the Compensation History details, he/she can select the **Close** button

If you are not taken directly back to the Person Search page after selecting the **Close** button, a Warning Message may appear. If it does, select the **Yes** button to return to the Person Search page

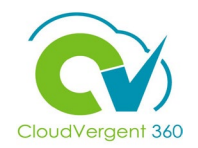